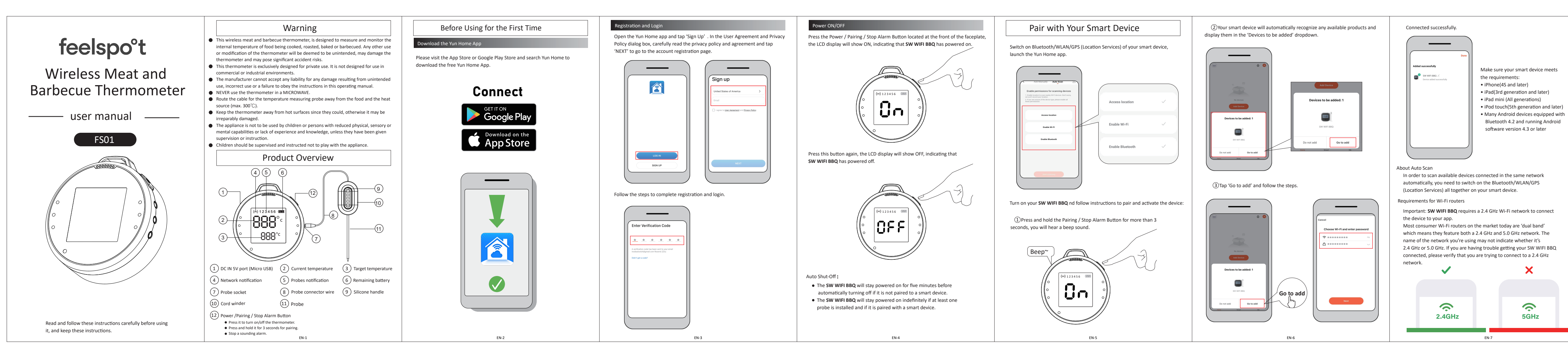

## Once Connected Successfully

Once paired the device with your smart device, your smart device will automatically recognize any available and previously connected products, and you don't need to do it again unless you change to other smart devices.

## Disconnecting

1) If your SW WIFI BBQ is connected, it will be listed under 'All Devices' (2) If you would like to disconnect your SW WIFI BBQ, you can tap the 3 dots at the right of the screen or tap and hold the product name (i.e. SW WIFI BBQ) to expose the 'Remove Device' option. (3) Tap 'Remove Device'.

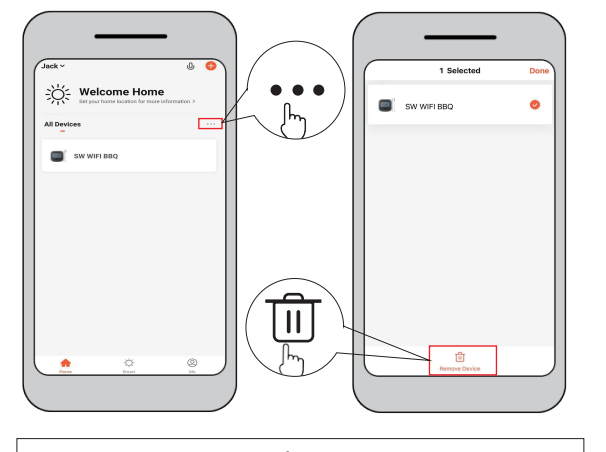

# Enjoy Your Barbecue Time

### Probe Use

Probes should always be inserted into the thickest, center part of the item being cooked for an accurate temperature reading. The Probes, also sold separately, should be clipped between two grates inside your grill, smoker or oven. Ensure the tip of the probe does not touch the grates. Also, be sure to route the probe wire where it will not be exposed to flames or temperatures exceeding  $572\degree$ F (300 $\degree$ C), and avoid temperatures below -58°F(-50°C).

## SAFETY INSTRUCTIONS

- Wrap your cables around the cord winder when not in use.
- Prevent wire cable from knotting.
- Never touch the cable or the measuring probe with your bare hands.
- Storage environment from -10°C to 40°C, with relative humidity of 75%.
- Keep the measuring probe away from children.
- Do not clean the thermometer with abrasive or corrosive materials.
- High-temperature sterilization or alcohol sponges help to clean the probe.
- Do not beat or bend the probe, otherwise it may be irreparably damaged. Keep it away from other electronic devices.

## Preset Alarms for Different Types of Meats

The Yun Home App includes preset temperatures that allow you to select the desired temperature and doneness of your meat.

Tap the product name (i.e. SW WIFI BBQ).

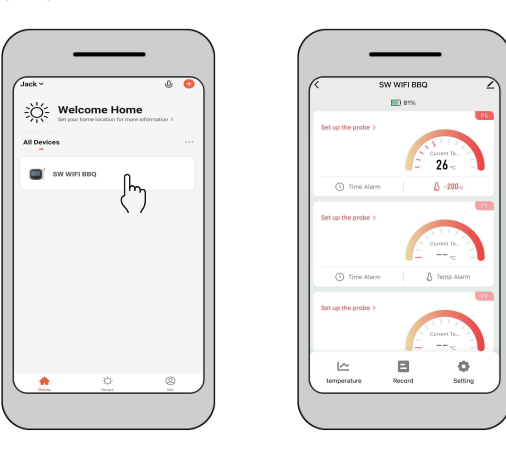

 This will bring you to the cook screen, Tap 'Set up the probe', where you
Timer Tool can choose the type of meat you are cooking.

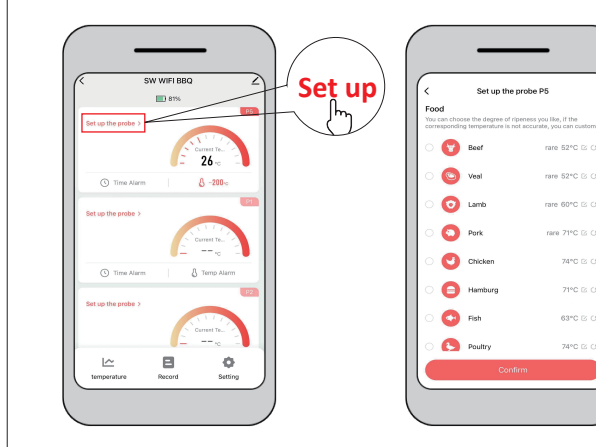

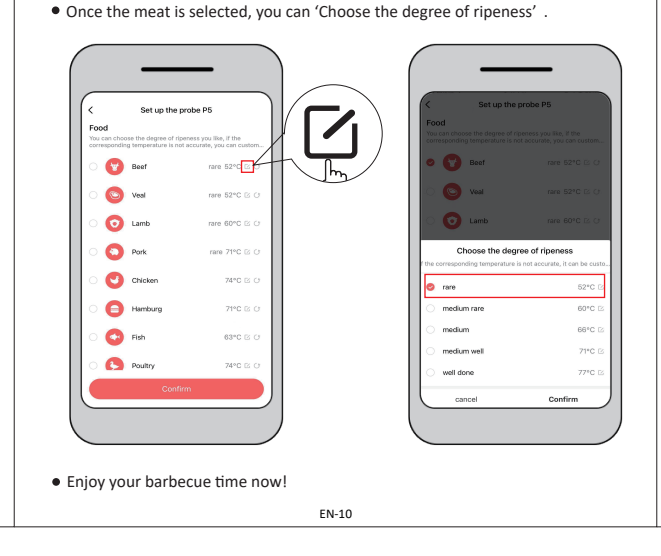

- The timer tool allows users to set up timers. An alert will the timer runs out.
- Tap ' Time Alarm' to create a new timer.
- Set your desired time length using the scroll wheels. Tap 'Save' to start the timer.

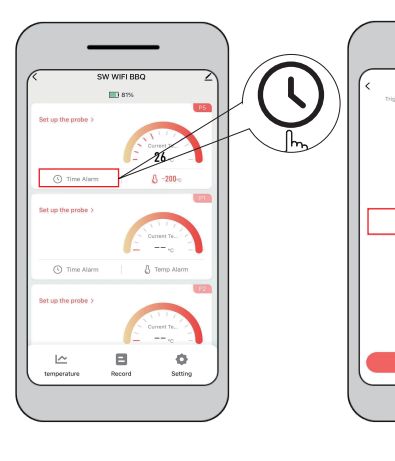

## \* NOTES

Make sure the volume setting for your smart device is p your device's vibrate switch is not enabled. If your sounds are off or set at a low setting, you may no alarm properly.

|                                                                                                    | Troubleshooting                                                               |                                                                                                    | Specification                   |                                                                                                    |                                                                    |
|----------------------------------------------------------------------------------------------------|-------------------------------------------------------------------------------|----------------------------------------------------------------------------------------------------|---------------------------------|----------------------------------------------------------------------------------------------------|--------------------------------------------------------------------|
| ill appear when                                                                                                    | Please check the following before requesting support services.                |                                                                                                    |                                 |                                                                                                    |                                                                    |
|                                                                                                    | Problems                                                                      | Solutions                                                                                                    | Model                           | FS01                                                                                                    |                                                                    |
|                                                                                                    | Nothing happens                                                               | Check if the battery is wearing out and charge                                                                                                    | Wi-Fi Connectivity              | Single-band 2.4 GHz IEEE 802.11 b/g/n                                                                                                    | What's In the Box                                                  |
| Time alarm<br>arare mentioder when the set lines is used                                                                                                    | when pressing the<br>'Power' button                                           | it in time.                                                                                                    | Bluetooth                       | Bluetooth 4.2                                                                                                    |                                                                    |
|                                                                                                    | There is no<br>temperature display<br>on the LCD display<br>Incorrect display | Check if there is any loose between the plug and the thermometer.                                                                                                    | Effective working               | About 10 meters, it depends on the distance<br>between the thermometer and the WIFI router or<br>the portable wifi hotspot on the another<br>smartphone. |                                                                    |
|                                                                                                    |                                                                               | Check the cord and probe, and make sure they are not damaged in any way. If damaged, do not                                                                          | distance                        |                                                                                                    | 1<br>2<br>2<br>2<br>3<br>Writiss Most and<br>Backet<br>Backet<br>  |
|                                                                                                    |                                                                               | Use it.<br>Check the contact of the plug to the socket, wipe<br>dry if peressary                                                                                     | Measurable<br>temperature range | -58°F ~ 572°F (-50°C ~ 300°C)                                                                                                    |                                                                    |
|                                                                                                    | As no contact                                                                 | Check if there is any source of interference.                                                                                                    | Temperature Display             | in °F or °C                                                                                                    |                                                                    |
| OD Hour OT Minute<br>OT O2<br>OC OT O2<br>OC OT | thermometer and the<br>food, a beep tone is<br>heard.                         | Restart the thermometer.                                                                                                    | Measuring probe<br>material     | Stainless steel (SS304)                                                                                                    | Image: Wireless thermometer *1   2   Probes *2   3   User guide *1 |
|                                                                                                    | Pairing failed<br>with Yun Home                                               | You must be running iOS 7+ or Android version<br>4.3 or later on your device to use the<br>Yun Home App.                                                             | Battery                         | 2000mA                                                                                                    |                                                                    |
|                                                                                                    |                                                                               |                                                                                                    | Charging                        | DC 5V 1A                                                                                                    |                                                                    |
|                                                                                                    |                                                                               | In order to scan available devices connected in<br>the same network automatically, you need to<br>switch on Bluetooth/WLAN/GPS all together on<br>your smart device. | Product Dimensions              | 90*98*34.5 mm                                                                                                    |                                                                    |
|                                                                                                    |                                                                               |                                                                                                    | Weight                          | 11.3 oz. (about 316 grams)                                                                                                    |                                                                    |
|                                                                                                    |                                                                               | Check your network connection.<br>Only support 2.4 GHz network, and the 5.8 GHz<br>band Wi-Fi network is not supported so far.                                       |                                 |                                                                                                    |                                                                    |
|                                                                                                    |                                                                               | Reduce the distance between the thermometer<br>and the WiFi router.                                                                                                  |                                 |                                                                                                    |                                                                    |
|                                                                                                    |                                                                               | Due to a timeout, the pairing could not be<br>completed. You'd better to complete each<br>pairing in 3 minutes, otherwise you need to<br>restart the pairing.        |                                 |                                                                                                    | PSE                                                                |
|                                                                                                    |                                                                               | If the progress bar shows 60% for a long time,<br>please reset the thermometer, check your<br>network and restart the pairing.                                       |                                 |                                                                                                    | Made in China                                                      |
|                                                                                                    | EN-12                                                                         |                                                                                                    | EN-13                           |                                                                                                    | EN-14                                                              |
|                                                                                                    |                                                                               |                                                                                                    |                                 |                                                                                                    |                                                                    |